## TO OPEN AN ELECTIVE PASS-THROUGH ENTITY (ELT) ACCOUNT WITH MASS TAX CONNECT:

- 1. Go to mtc.dor.state.ma.us/mtc/ to log into your Mass Tax Connect account
- 2. Select "More..."
- 3. In the "Access" box at the top right, click on "Add an Account, new location, or New License"
- 4. Select the first option, "63D Entity Level Tax"
  - a. 63D Entity Level Tax is the *Elective* PTE withholding
  - b. <u>DO NOT</u> select "Pass Through Entity Witholding" as this account is for *mandatory* PTE withholding for non-residents.\*
- 5. Follow the steps to create a PTE Tax Account.
- 6. Once created, go to the Summary tab. You may need to refresh the tab or wait a day for the new account to appear. Once it does, select "Add Access" to activate the account.

\*NOTE: If you already opened a PTE account instead of a 63D ELT account, follow the steps above to first open a 63D ELT account. Then, at the end of the year, once you've filed and paid, you can select "Close Account" under the PTE Tax Account.

Make a payment by selecting the Payment channel – this the payment type (bank/Credit Card):

- Select Choose if your bank/credit card information is already in the system
- Select *New* to enter new bank/credit card information

## TO PAY THE PTE/ELT TAX SEPARATELY

Under Account, select "make a payment"

Select the type of payment you will be making and the account year you want to apply it to